# **State of California**

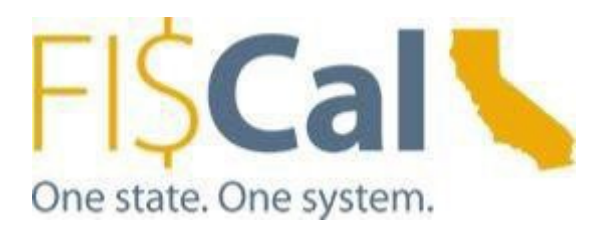

# **End-User Workstation Configuration Guide**

Version 8.1

April 2025

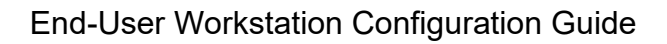

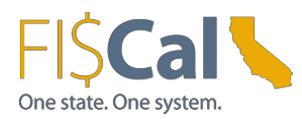

| Date      | Revision | Last Updated By                                | Change                                                                                                    |
|-----------|----------|------------------------------------------------|----------------------------------------------------------------------------------------------------|
| 2/4/2014  | 1.0      | Derek Salzman                                  | Document Creation                                                                                                    |
| 4/14/2014 | 2.0      | Tommy Trang                                    | Update for Wave 1.                                                                                                    |
| 4/24/2014 | 3.0      | Derek Salzman                                  | Expanded scope to include full workstation configuration.                                                                                                    |
| 4/28/2014 | 3.2      | Derek Salzman                                  | Updated based on team review comments.                                                                                                    |
| 7/3/2014  | 3.3      | Derek Salzman                                  | Added new section 8 with content on Excel upload processes.                                                                                                    |
| 7/22/2014 | 3.4      | Derek Salzman                                  | Updated to include the new SmartView link for<br>Hyperion reporting and revised GRC browser<br>compatibility.                                                                                                    |
| 7/23/2014 | 3.5      | Y Reyes                                        | Updated to include steps if SmartView<br>is already installed.                                                                                                    |
| 7/30/2014 | 3.6      | M Haynes                                       | Updated to make settings website specific where possible.                                                                                                    |
| 12/9/14   | 3.7      | Derek Salzman                                  | Hyperion and PeopleSoft support for IE11.                                                                                                    |
| 1/14/15   | 3.8      | Charlie Benson                                 | Updated for Primavera P6 and Contract<br>Management.                                                                                                    |
| 4/2/15    | 4.0      | Peter Han, Eunice<br>Malley, Richard<br>Walker | Consolidated the Production version and the non-<br>Production version.<br>Added the instructions to enable Enterprise Mode<br>on IE 11. Later removed<br>Added PeopleSoft Browser Configuration for IE11.<br>Modify the order of the sections for logical<br>grouping.<br>Added the instructions to enable accessibility mode<br>in PeopleSoft and Hyperion.<br>Removed the Windows 8 requirements as it<br>requires further compatibility testing.<br>Added compatibility for MS Word and Excel 2013.<br>Replaced the instructions on enabling macros in<br>Excel with the official articles from Microsoft.<br>Technical writer review (4/17)<br>Added indentations for subsections.<br>Updated Table of Contents for Sections 4 and 5<br>(4/23). |
| 5/18/15   | 4.1      | Richard Walker                                 | Revised Step 7 in Section 4.1.2 - Configuration for<br>Hyperion Planning Users                                                                                                    |
| 5/28/15   | 4.2      | Peter Han                                      | Revised URLs for SmartView.<br>Changed "Smart View" to "SmartView".<br>Updated the Wave 1 reference to Wave1 and Wave 2<br>in 3.2.2. Applications covered.                                                                                                    |

#### **Revision History**

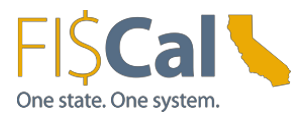

| Date                                   | Revision | Last Updated By                       | Change                                                                                                    |
|----------------------------------------|----------|---------------------------------------|----------------------------------------------------------------------------------------------------|
| 6/4/15                                 | 4.3      | Derek Salzman                         | Clarified section on accessibility software.<br>Updated Hyperion Internet Explorer<br>configuration by removing instruction to<br>disable HTTPS requirement for trusted sites.                                                                                                    |
| 7/20/15                                | 4.4      | Ed Remaley                            | Clarified internet browser certification for Internet Explorer 11.                                                                                                    |
| 8/19/15                                | 4.5      | Ed Remaley                            | Additional documentation of Enterprise<br>Mode. Later removed.                                                                                                    |
| 12/9/15                                | 4.6      | Bryan Sohayda                         | DRAFT updates for Release 2016<br>Removed detail for GRC and Primavera, will<br>generate separate Appendix documents for<br>SCO/DGS respectively. Reduces confusion for<br>incoming Depts. if they need to use<br>GRC/Primavera respectively.<br>Removed application versions as it doesn't<br>impact the requirement.<br>Revised list of Certified Browsers per Oracle.<br>Revised Office versions to remove version<br>2007.<br>Table 5 – Remove Internet Explorer 8<br>reference.<br>4.1.2 Hyperion Planning: removed reference<br>to Enterprise Mode and Internet Explorer 8.<br>Modified Firefox details. |
| 1/13/16                                | 4.6.1    | Bryan Sohayda                         | Updates for 2016 Release                                                                                                    |
| 1/14/16                                | 4.6.1    | Eunice Malley                         | Added heading for Section 6, Departmental<br>Configuration, and Section 6.1 regarding FTA<br>whitelists                                                                                                    |
| 1/15/16                                | 4.7      | Eunice Malley                         | Tech edit of changes made since last publication                                                                                                    |
| 2/2/16<br>2/11/16<br>2/29/16<br>3/9/16 | 5.0      | Valerie<br>Stanfield<br>Eunice Malley | Clean up edits. Modified whitelist wording.                                                                                                    |
| 7/6/16                                 | 5.1      | Rabah<br>Khemis<br>Eunice<br>Malley   | SmartView and Hyperion updates                                                                                                    |
| 7/22/16                                | 5.2      | Eunice Malley                         | Browser and settings updates.                                                                                                    |
| 8/1/16                                 | 5.3      | Peter Lee<br>Eunice<br>Malley         | Browser Configuration changes - Internet<br>Explorer (All versions).<br>Changes to Oracle SmartView Installation for<br>Hyperion.                                                                                                    |

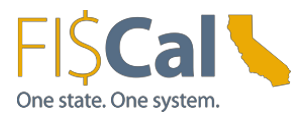

| Date      | Revision | Last Updated By      | Change                                                                                                    |
|-----------|----------|----------------------|----------------------------------------------------------------------------------------------------|
| 11/9/17   | 6.0      | Mitchelle<br>Decina  | Updated the Operating Systems section to<br>specify Windows 10 as an Oracle-certified<br>OS.<br>Added Microsoft 2016 in the Productivity<br>Software section.<br>Updated the screenshots for Hyperion, as the<br>previous screenshots don't have the latest<br>FI\$Cal logo.<br>Added screenshots on SmartView installation<br>section.<br>Added instructions on how to enable<br>SmartView add-ins.<br>Added instructions on how to set IE browser<br>view setting to 100% to avoid browsing<br>issues when using IE 11 for Hyperion.<br>Removed the instructions on how to enable<br>BI Publisher Accessibility Mode in<br>Workspace. This is no longer applicable<br>because OBIEE 12c is currently not<br>integrated with EPM Workspace 11.1.2.4. |
| 8/28/19   | 7.0      | Anthony<br>Ampania   | Added Service Now URL to Networking<br>Connectivity section.<br>Updated Title page by removing – For July<br>2018 Release and the word draft, changed<br>from December 2017 to August 2019,<br>changed Version 6.0 to Version 7.0.                                                                                                    |
| 8/28/19   | 8.0      | Nathaniel<br>Jenkins | ADA Remediation for entire document. Changed Version 7.0 to 8.0.                                                                                                    |
| 4/21/2025 | 8.1      | Alan<br>Anderson     | Updated URLs                                                                                                    |

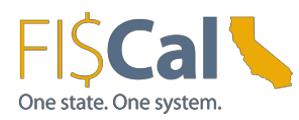

# Table of Contents

| PURPOSE                                                     | 6  |
|-------------------------------------------------------------|----|
| NETWORK CONNECTIVITY                                        | 6  |
| HARDWARE AND SOFTWARE REQUIREMENTS                          | 6  |
| Operating Systems                                           | 6  |
| Browser Compatibility                                       | 6  |
| What is "Certification" for Browser Compatibility?          | 6  |
| Applications Covered                                        | 7  |
| Certified Browsers                                          | 7  |
| PRODUCTIVITY SOFTWARE                                       | 8  |
| ACCESSIBILITY SOFTWARE                                      | 8  |
| HARDWARE                                                    | 8  |
| WORKSTATIONS CONFIGURATION PROCEDURES BROWSER CONFIGURATION | 9  |
| CONFIGURATION FOR PEOPLESOFT FINANCIALS USERS               | 9  |
| CONFIGURATION FOR HYPERION PLANNING USERS                   | 10 |
| Browser Configuration for Hyperion Users                    | 10 |
| Internet Explorer (All Versions)                            | 10 |
| Internet Explorer 9                                         | 12 |
| FireFox 31 ESR                                              | 13 |
| Registry Modification                                       | 13 |
| SPREADSHEET UPLOADS                                         | 13 |
| ENABLING MACROS IN EXCEL                                    | 13 |
| Macro Security Settings in Excel                            | 13 |
| CLIENT SOFTWARE INSTALLATION                                | 14 |
| Oracle SmartView Installation for Hyperion                  | 14 |
| ACCESSIBILITY                                               | 16 |
| PEOPLESOFT ACCESSIBILITY MODE                               | 16 |
| Enabling the Accessibility Mode in PeopleSoft               | 16 |
| HYPERION ACCESSIBILITY MODE                                 | 18 |
| Enabling the Accessibility Mode in Hyperion                 | 18 |
| DEPARTMENTAL CONFIGURATION                                  | 20 |
| Whitelists for the FI\$CalLearningCenter(FLC)               | 20 |
| APPENDIX A. ACRONYMS AND GLOSSARY                           | 21 |

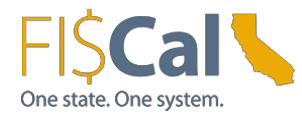

# Purpose

This document provides workstation specifications and configurations required for departmental end-user access to the current production FI\$Cal System (FI\$Cal or the System). These requirements are categorized as follows: network connectivity, operating systems, browser compatibility, browser configuration, client software installation, productivity software, accessibility software, and hardware.

A glossary and list of acronyms contained in this document is included in <u>Appendix A</u> for reference.

### **Network Connectivity**

Table 1 provides the list of FI\$Cal application URLs that must be accessible to the user's workstation. These applications use the HTTPS protocol on standard port 443 and are Internet-enabled.

| Application              | URL                       |
|--------------------------|---------------------------|
| Portal                   | FISCal Portal URL         |
| PeopleSoft<br>Financials | PeopleSoft Financials URL |
| Hyperion Planning        | Hyperion Planning URL     |
| FI\$Cal Service Now      | FISCal Service Now URL    |

Table 1: FI\$Cal Application URLs

### Hardware and Software Requirements

#### **Operating Systems**

FI\$Cal supports Windows 10 operating systems for end-user workstations. Oracle certified Windows 10 for use with FI\$Cal applications.

FI\$Cal provides full support on Windows 10 as of May 24, 2017.

Browser Compatibility

What is "Certification" for Browser Compatibility?

Certification is a combination of Oracle software, browsers, or sometimes other third-party products, and operating systems that Oracle has tested and should work together.

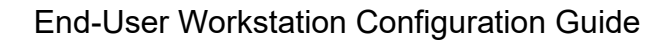

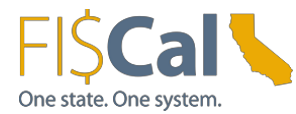

#### Applications Covered

This document contains the current browser certification for the FI\$Cal System.

- PeopleSoft Financials
- PeopleSoft Portal
- Hyperion Planning
- Identity and Access Management (password changes)
- FI\$Cal Learning Center (FLC)

### **Certified Browsers**

Certified browsers are for workstation (personal computer) and laptop only. FI\$Cal was not designed to support mobile devices such as iPhone, Android, iPad, tablet, etc.

Table 2 contains the list of Oracle-certified browsers for the FI\$Cal Production System and indicates which browsers support which products associated with FI\$Cal. Newer or older browser versions might perform acceptably for most System functions, but are a "use-at-your-own-risk" proposition. This is because Oracle will not support any related issues and the FI\$Cal Service Center does not have control over this aspect of the Commercial-Off-The-Shelf software.

**Note:** Internet Explorer (IE) is the recommended browser. IE and Edge are Microsoft web browsers. FF is a Mozilla Firefox web browser. Chrome is a Google web browser.

| Product                                | Edge<br>20.10240 | IE<br>11 | IE<br>10 | IE9 | IE8 | FF<br>45+* | FF<br>31** | FF<br>30** | FF<br>24** | FF<br>17** | Chrome<br>35 |
|----------------------------------------|------------------|----------|----------|-----|-----|------------|------------|------------|------------|------------|--------------|
| PeopleSoft                             | Х                | Х        | х        | Х   |     |            |            | Х          | Х          |            | Х            |
| Hyperion<br>Planning                   |                  | Х        | Х        | Х   |     | Х          | Х          |            |            |            |              |
| FI\$Cal<br>Learning<br>Center<br>(FLC) |                  | X        | X        | X   | X   | x          | X          | X          | X          | X          | х            |
| Identity<br>Access<br>Mgmt<br>(IAM)    |                  | Х        | X        | X   | X   |            | Х          |            | Х          | Х          |              |

Table 2: Certified Browsers

\* For the best user experience, it is recommended that you use Firefox 47 with Microsoft Windows 7.

\*\*Firefox 31.0, 30.0 and 24.7.0 Extended Support Release (ESR) Productivity Software

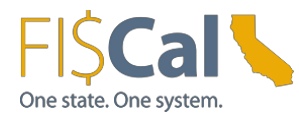

# **Productivity Software**

The System uses common applications to support reporting, attachment, and notification functionality:

- Reporting Report formats use one or more common desktop productivity applications including Microsoft Word, Microsoft Excel, and Adobe Portable Document Format (PDF).
- Attachments Where applicable, attachment functionality allow users to upload and download reference documents in common formats such as Word, Excel, and PDF.
- Notifications System-generated workflow notifications will be sent by email to appropriate users based on their assigned FI\$Cal end-user role(s).

| Application                                                                                          | Use                                                                                        |
|----------------------------------------------------------------------------------------------------|--------------------------------------------------------------------------------------------|
| <b>Microsoft Word</b> (2010, 2013, 2016)                                                             | Viewing reports or attachments formatted<br>in Microsoft Word.                             |
| Microsoft Excel<br>(2010, 2013, 2016)                                                                | Viewing reports or attachments formatted in Microsoft Excel.                               |
| Adobe Reader<br>(9.5 or higher)                                                                      | Viewing reports or attachments formatted in Adobe PDF.                                     |
| Notepad<br>(or comparable text editor)                                                               | Viewing reports or attachments formatted in plain text (e.g. comma-delimited, flat files). |
| Email Client<br>(State of California account<br>required - does not need to<br>be provided by OTech) | Communicating. For example, used in workflow processing.                                   |

Table 3: Productivity Software

# Accessibility Software

Oracle does not certify its products to run with specific assistive technologies or specific versions of assistive software. Oracle uses development standards to produce applications that will interoperate with assistive technologies. The Project follows these standards for custom-developed system components. The Project uses market-leading assistive technologies to perform accessibility testing.

## Hardware

Minimum hardware requirements vary by the selection of compatible operating system, browser, and applications as specified by the products' vendors. The Project recommends the hardware specifications shown in Table 4 for end-user workstations.

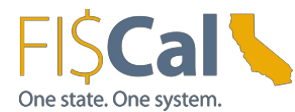

 Table 4: Recommended Hardware

| Feature                       | Description                                                                                                    |
|-------------------------------|----------------------------------------------------------------------------------------------------|
| Random Access Memory (RAM)    | 4 GB RAM minimum                                                                                                    |
| Central Processing Unit (CPU) | 1.7+ GHz CPU minimum, multicore<br>CPU recommended                                                                                                    |
| Monitor                       | Display of 1024x768 resolution or higher<br>and High Color (16 bit) mode for the best<br>display results (800 x 600 minimum) For<br>Hyperion, please use a display of<br>1366x768 resolution or higher. |
| Mouse                         | Standard                                                                                                    |
| Keyboard                      | Standard                                                                                                    |
| Printer                       | Laser                                                                                                    |
| Scanner                       | Access to an office scanner capable<br>of scanning paper documents into<br>Adobe PDF format                                                                                                    |

#### Workstations Configuration Procedures Browser Configuration

This section provides configuration changes required to use FI\$Cal applications.

## **Configuration for PeopleSoft Financials Users**

The configuration for PeopleSoft Financials users is shown in Table 5.

| Browser              | Configuration                                                                                                    |
|----------------------|----------------------------------------------------------------------------------------------------|
| Internet Explorer 11 | Certified in standard mode with People Tools 8.53.11<br>and higher. Running in compatibility mode is not<br>required.                                                                                                    |
| Internet Explorer 10 | Enable Compatibility or Quirks mode, the default<br>configuration. Standard mode is not supported. If the<br>Compatibility or Quirks mode is disabled, PeopleSoft<br>applications will run in standard mode, which drastically<br>affects how the Ajax partial page refresh operates and might<br>make the pages unusable. |
| Internet Explorer 9  | Enable standard mode, the default configuration.<br>Compatibility View is not supported.                                                                                                    |
| Firefox 30           | Use the default configuration.                                                                                                    |

Table 5: Browser Configuration for PeopleSoft Users

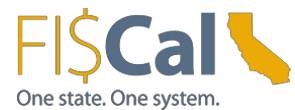

# **Configuration for Hyperion Planning Users**

The configuration for Hyperion planning users is shown below.

Browser Configuration for Hyperion Users

Internet Explorer (All Versions)

Step 1. Current Hyperion users are to disable Enterprise Mode by unchecking the Enterprise Mode option. New users are to skip to Step 4.

- Open IE browser.
- Select Tools from menu bar

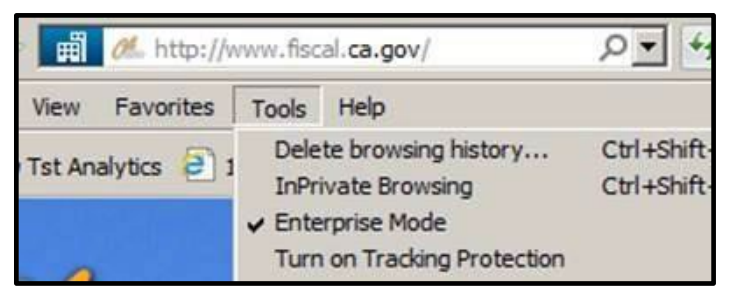

Step 2. Enterprise Mode will show as checked. Click on Enterprise Mode to disable it.

Step 3. Close the browser and clear cache.

Step 4. Enable "Check for new version every time user visits page":

- Click Tools > Internet Options > General Tab > Browsing History Section > Settings.
- Check the option "Every time I visit the webpage."
- Click "OK."

Step 5. Enable pop-ups from Hyperion

- Click Tools > Internet Options > Privacy Tab.
- Click "Settings."
- Enter "\*.fiscal.ca.gov" in the "Address of website to allow:" box and click "Add."
- Click "Close."
- Uncheck "Turn on Pop-up Blocker."
- Click "Apply."
- Click "OK."

Step 6. Add Workspace URL to trusted sites

- Click Tools > Internet Options > Security Tab.
- Select "Trusted Sites" > Click "Sites" button.

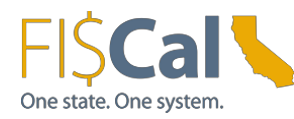

- Under "Add this website to the zone," enter the Workspace URL (https://epm.fiscal.ca.gov).
- Click "Add."
- Uncheck "Require server verification (https:) for all sites in this zone"
- Click "Close" > Click "OK."

Step 7. Customize Security Settings for Trusted Sites

- Click Tools > Internet Options > Security Tab.
- Select "Trusted sites."
- Click "Custom level...."
- Scroll down to the "Miscellaneous" section.
  - Select "Access data sources across domains" > Enable.
  - o Select "Allow script-initiated windows without size or position constraints"
    - >Enable.
- Select "Run ActiveX controls and plug-ins" > Enable.
- Select "Script ActiveX controls marked safe for scripting" > Enable.
- Click "OK".

Step 8. Minimize security setting for trusted sites

- Click Tools > Internet Options > Security Tab.
- Select "Trusted Sites" > Select "Custom Level."
- From "Reset To" list, select "Low." ("Medium" can also be selected, but as an added step, users will be prompted to continue when they use the System).
- Click "Reset. Click "OK".

Step 9. Allow session cookies for specific sites

- Click Tools > Internet Options > Privacy Tab.
- Click "Sites."
- Enter "ca.gov" in "Address of website" box.
- Click Allow.
- Click "OK."
- Click Advanced. Check the "Override automatic cookie handling", accept the first and third-party cookies and check the "Always allow session cookies" option.
- Click "OK."

Step 10. Allow encrypted pages to be saved to disk

- Click Tools > Internet Options > Advanced Tab.

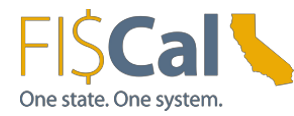

- Security Section > Uncheck "Do not save Encrypted Pages to Disk."
- Click "OK."

Step 11. Enable Native XMLHTTP

- Click Tools > Internet Options > Advanced Tab.
- Select Security Section > Check "Enable Native XMLHTTP Support".
- Click "OK."

Step 12. Compatibility View Option

- Click Tools > Compatibility View Settings.
- Make sure "EPM Workspace URL" is not in the Compatibility view list. If "Compatibility View" is checked, remove the URL from the compatibility view list.
- Uncheck all available options at the bottom of the list.
- Click Close.

Step 13. Set the Zoom setting to 100% to avoid browsing issues when using Internet Explorer 11 for Hyperion application

- Click View > Zoom.
- Set it to 100%.

#### Internet Explorer 9

Enable Standards mode, the default configuration. Compatibility View is not supported.

To verify Internet Explorer is in standard mode, click on the "Tools" menu and confirm that "Compatibility View" is **not** checked as shown in the screenshot below:

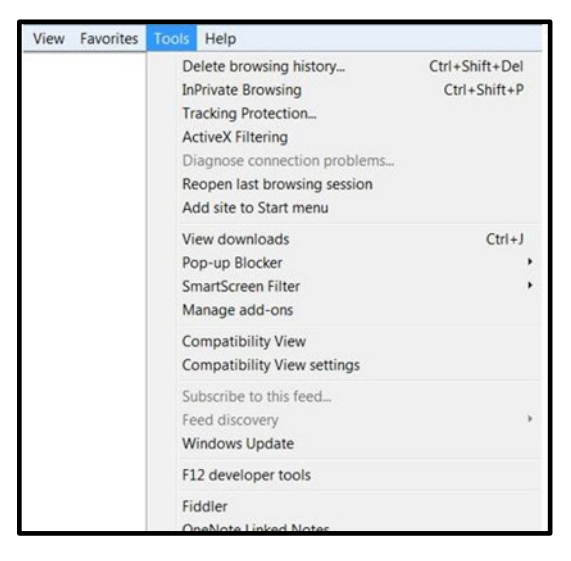

If "Compatibility View" is checked, remove the URL from the compatibility view list.

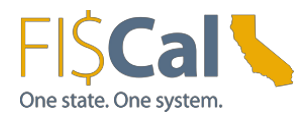

#### FireFox 31 ESR

Step 1: Enable Pop-ups

- Click Options > Content.
- Click "Exceptions."
- Enter "fiscal.ca.gov" in the "Address of website:" box.
- Click "Allow."
- Click "Close."
- Click "OK."

**Registry Modification** 

- Click Start > Run > Regedt32 > Enter.
- Navigate to the following location: My Computer\HKEY\_CURRENT\_USER\Software\Microsoft\ Windows\CurrentVersion\Internet Settings.
- Right Click on "Internet Settings" > New > DWORD Value 32-bit.
- Name it "ReceiveTimeout."
- Right Click on "ReceiveTimeout" > Select "Modify."
- Check "Decimal" > In "Value Data" section and enter "480000."
- Click "OK."
- Repeat the above process for each of remaining 2 DWORD Values listed below:
- KeepAliveTimeout = 180000
- ServerInfoTimeout = 180000
- Close Registry > Reboot PC.

### **Spreadsheet Uploads**

A subset of PeopleSoft users will have the ability to upload data to FI\$Cal using Excel templates. Macros are required to be enabled. Job aids for each specific upload process will be posted to Service Now here: <u>Knowledge Search - Customer Support</u>

## **Enabling Macros in Excel**

Follow the instructions provided in the links below. Choose the "disable all macros with notification" option so that macros can be enabled on a file by file basis. Once the change is made, the entire Excel application must be restarted for enabled macros to take effect.

Macro Security Settings in Excel Excel - <u>Change macro security settings in Excel - Microsoft Support</u>

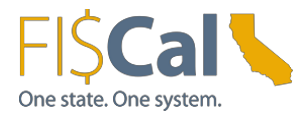

### **Client Software Installation**

#### Oracle SmartView Installation for Hyperion

SmartView for Office is a comprehensive tool for accessing and integrating Enterprise Project Management (EPM) and Business Intelligence (BI) content from Microsoft Office products. It provides a common Microsoft Office interface designed specifically for EPM and BI. Using SmartView, users can view, import, manipulate, distribute, and share data in Microsoft Excel, Word and PowerPoint interfaces.

If **not already installed** on the workstation, do the following to install SmartView:

Step 1. Log on to the computer with local administrator privileges.

Step 2. Login to FISCal Enterprise Project Management and Business Intelligence URL.

Step 3. Go to Tool > Install > SmartView.

| < 🔿 🗖 https://epm.fisc                                        | C Oracle Enterprise Performa ×       |                                                      |
|---------------------------------------------------------------|--------------------------------------|------------------------------------------------------|
| FI\$Cal _ Enterprise                                          | Performance Management System Worksp | ace, Fusion Edition                                  |
| <u>N</u> avigate <u>F</u> ile <u>V</u> iew Favo <u>r</u> ites | Tools Help                           |                                                      |
| 💰 📑 💉 🦀 Explore                                               | Install •                            | Smart View                                           |
|                                                               | Launch Einancial Reporting Studio    | Predictive Planning                                  |
| HomePage ×                                                    |                                      | Financial Reporting Studio                           |
| /Shared Workspace Pages/Home                                  | Page                                 | Offline Planning<br>Planning Admin <u>E</u> xtension |

Step 4. Click on "Run" in the pop-up window to install SmartView.

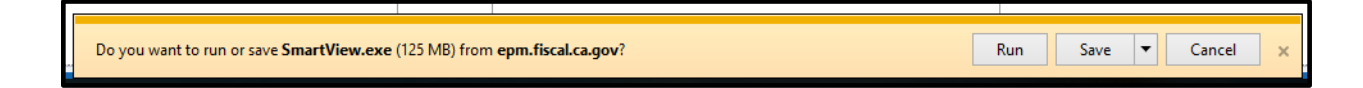

Step 5. Enter C:\Oracle\SmartView as destination folder. Click "OK".

| static smart view for office installation | n         |   |
|-------------------------------------------|-----------|---|
| Select destination folder for Oracle S    | mart View |   |
| C:\Oracle\SmartView                       |           |   |
|                                           |           | 0 |

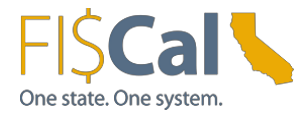

Step 6. Click "OK" on the pop-up window that says installation is successful.

Step 7. Open MS Excel. A new menu called "SmartView" will appear in

the top menu.

| H     | Book1 - Excel |               |                       |                              |          |                |           |                                |            |        |            |              |   |
|-------|---------------|---------------|-----------------------|------------------------------|----------|----------------|-----------|--------------------------------|------------|--------|------------|--------------|---|
| File  | Home          | Inser         | t Page                | e Layout                     | Formulas | Data           | Review    | View                           | Smart View | ♀ Tell | me what yo | u want to do | , |
| Panel | Connectio     | ්ධ (<br>ලූට F | Undo 🗎<br>Redo 🗳      | ) Copy<br>Paste<br>Functions | Refresh  | Submit<br>Data | Options 2 | Help 👻<br>Sheet Info<br>More 🕶 |            |        |            |              |   |
|       | Start         |               | Ed                    | it                           | Da       | ata            | Ger       | neral                          |            |        |            |              |   |
| 15    | -             | : ×           | <ul> <li>V</li> </ul> | $f_{x}$                      |          |                |           |                                |            |        |            |              |   |
|       | A             | В             | С                     | D                            | E        | F              | G         | Н                              | I          | J      | К          | L            |   |
| 1     |               |               |                       |                              |          |                |           |                                |            |        |            |              |   |
| 2     |               |               |                       |                              |          |                |           |                                |            |        |            |              |   |

Step 8. If you didn't see the SmartView tab, check if SmartView add-ins are active in Excel Options:

- Go to File > Options
- Select "Add-Ins" from left navigation menu.
- Select "Disabled Items" from the manage drop down list on "Add-Ins" page and press "Go" button right next to the drop-down menu.
- A new pop-up dialog appears listing all disabled Add-Ins.
- Select all Add-Ins belonging to Hyperion SmartView (i.e. HsTbar.xla).
- Press the "Enable" button to enable your selection. It should be similar to the screenshot below afterwards.

| G 1112                               |                                      |              |
|--------------------------------------|--------------------------------------|--------------|
| Name +                               | Location                             | Type         |
| I WATTIE -                           |                                      |              |
| Active Application Add-ins           |                                      |              |
| Active Application Add-ins<br>Hstbar | C:\)\Oracle\SmartView\bin\HsTbar.xla | Excel Add-in |

- Check that SmartView option now appears on the top menu.
- Click "SmartView".

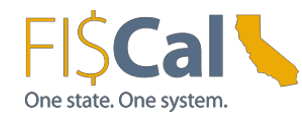

- Click "Options."
- In the shared connection URL field, enter the SmartView URL as: <u>FISCal workspace SmartView Providers</u>
- Click "OK" to save.

If SmartView was previously installed, do the following to update the connection URL:

- Log on to the computer with local administrator privileges to uninstall the older version.
- Follow previous steps on new installation ("If **not already installed** on the workstation, do the following to install SmartView").

# Accessibility

When using FI\$Cal with a screen reader, a user must enable the accessibility mode in their user preferences as described in Table 8 below.

### **PeopleSoft Accessibility Mode**

Enabling the Accessibility Mode in PeopleSoft

Step 1. Log on to PeopleSoft with the specific user ID that requires the accessibility mode. Step 2. From the PeopleSoft Home Screen, select Main Menu and "My Personalizations."

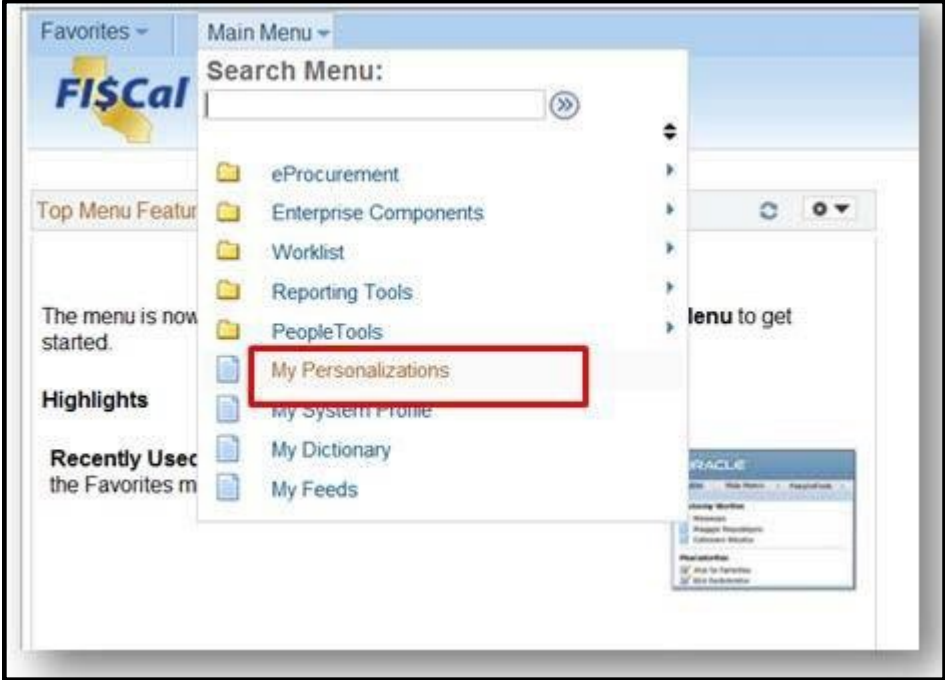

Step 3 Select "Personalize General Options".

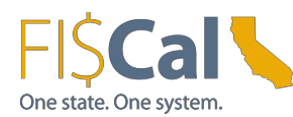

| Personalizations                                                               |  |
|--------------------------------------------------------------------------------|--|
| Derek Salzman                                                                  |  |
| Personalized settings are in effect.                                           |  |
| You must login again to see the changes.                                       |  |
| Personalize User Option by Category                                            |  |
| Personalize General Options                                                    |  |
| Personalize Regional Settings<br>Personalize System & Personalize User Options |  |
| Personalize Navigation Personalizations                                        |  |
| Restore Defaults                                                               |  |
|                                                                                |  |

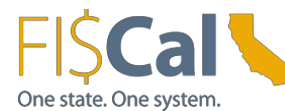

#### Step 4 Select "Use accessible layout mode" under Accessibility Features and click "OK."

| Pomopolizations             |                            |                                      |
|-----------------------------|----------------------------|--------------------------------------|
| Personalization Option      | Default Value              | Override Value                       |
| Accessibility Features      | Accessibility features off | Use accessible layout mode   Explain |
| Display Keyword Search Help | Yes                        | ✓ Explain                            |
| Time page held in cache     | 900                        | Explain                              |
| Multi Language Entry        | No                         | ▼ Explain                            |
| Spell Check Dictionary      | Use session language       | ▼ Explain                            |
| Restore Category Defaults   |                            |                                      |
| OK Cancel                   |                            |                                      |
|                             |                            |                                      |

# Hyperion Accessibility Mode

Enabling the Accessibility Mode in Hyperion

Step 1. To enable Workspace Accessibility, log on to Hyperion as the user that requires Accessibility Mode.

Step 2. Select "File", and "Preferences".

| <del>(</del> ) | https://epm.f                                                                   | iscal. <b>ca.gov</b> /workspace/index.jsp | ,Q - ≙ C 🖸 0r        | acle Enterprise Performa × |
|----------------|---------------------------------------------------------------------------------|-------------------------------------------|----------------------|----------------------------|
| FI\$Ca         | Enterpri                                                                        | se Performance Management Syste           | em Workspace, Fusion | Edition                    |
| Navigate F     | <mark>jile View Favorite</mark><br><u>N</u> ew<br><u>O</u> pen<br><u>C</u> lose | ss <u>T</u> ools <u>H</u> elp             |                      |                            |
| /Share         | Preferences<br>Log Off                                                          | Page                                      |                      |                            |
| F              | Exit                                                                            | γ Opened                                  |                      | Quick Links<br>Favorites   |

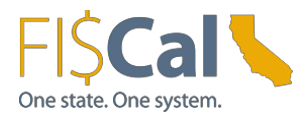

Step 3. Select the "General" tab, and Check "Enable Screen Reader Support." Click "OK".

Log off and restart the browser for this change to take effect.

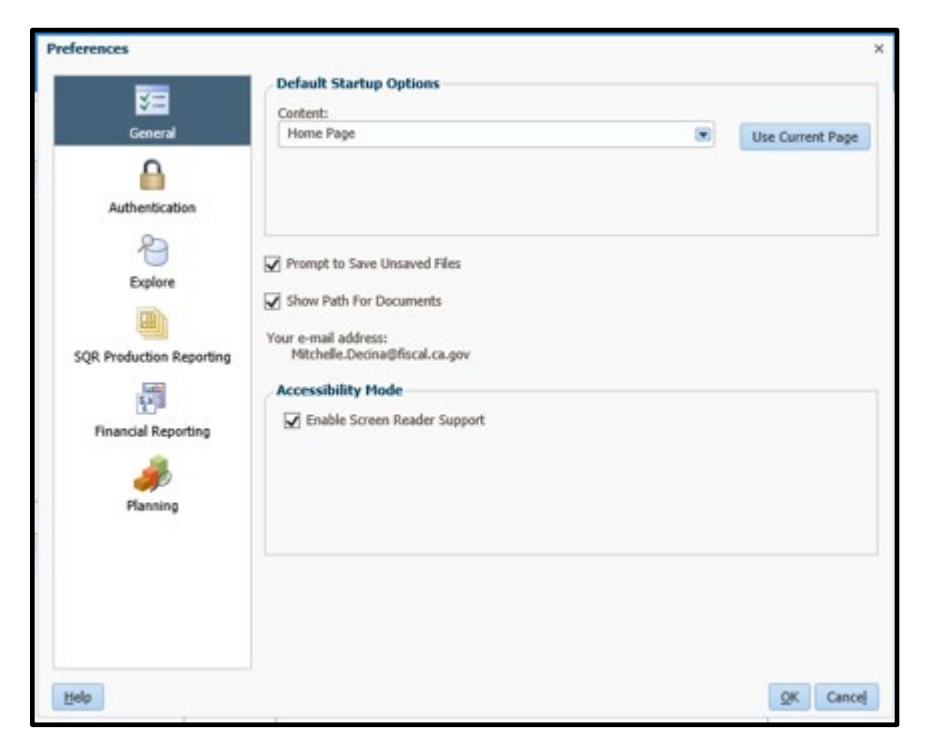

To enable High-Contrast Mode in Planning, open the desired Planning application from Workspace. Select File > Preferences.

| <b>(</b>         |      | https://epm.fiscal.ca                       | .gov/wor        | kspa | ce/index.js  | р      | P-1     | 0 C   | 0           | Orac  | le En | terp    | ise P | erfor | ma | ×      |
|------------------|------|---------------------------------------------|-----------------|------|--------------|--------|---------|-------|-------------|-------|-------|---------|-------|-------|----|--------|
| FI\$C            | al   | Enterprise Per                              | formance        | Mar  | agement      | Syste  | m Work  | space | , Fus       | ion E | ditio | n       |       |       |    |        |
| <u>N</u> avigate | File | <u>E</u> dit <u>V</u> iew Favo <u>r</u> ite | s <u>T</u> ools | Adı  | ninistration | Hel    | P       |       |             |       |       |         |       |       |    |        |
| <b>*</b>         |      | <u>N</u> ew<br>Open                         | 4               |      |              |        |         |       |             |       |       |         | 8     |       |    | 1 (¢   |
| Home             | 5    | Open in Smart View                          |                 |      |              |        |         |       |             |       |       |         |       |       |    |        |
|                  |      | Close                                       | •               |      |              |        |         |       |             |       |       |         |       |       |    |        |
| Forms            |      | Save                                        |                 |      | Form         | and    | Ad Hoc  | Grid  | Mana        | agen  | nent  |         |       |       |    |        |
| ⊿ F <u>o</u>     | 0    | Print                                       | <u>ل</u> ے ه    | &    | Actio        | ns 🔻   | View 🕶  | -     | -           | 1     | 8     | 00<br>5 | 8     | Ţ.    |    | Search |
| Form             |      | Preferences                                 | Form            |      |              |        |         |       | Description |       |       |         |       |       |    |        |
|                  |      | Log Off<br>Exit                             | 5               |      | No dat       | a to d | isplay. |       |             |       |       |         |       |       |    |        |

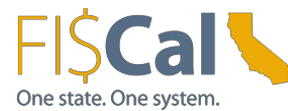

Select "Planning" from the application list, "Display Options" tab, and "High-Contrast" option.

| ×-1                      | Application Settings   | <b>Display Options</b> | Printing Options | User Variable Options   |     |
|--------------------------|------------------------|------------------------|------------------|-------------------------|-----|
| ¥-                       | וווישאוש אלא אוויא     | 1                      |                  | CON11110                |     |
| General                  | Decimal Separator      |                        |                  | Dot 🗸 🗌                 | ^   |
| 0                        | Negative Sign          |                        |                  | Prefixed Minus 🔽 🗌      | ê 👘 |
|                          | Negative Color         |                        |                  | Black 🗸                 | í 🗖 |
| Authentication           |                        |                        |                  |                         | _   |
| B                        | Page Options           |                        |                  | Use Application Default | 1   |
|                          | Remember selected      | page members           |                  | Yes                     |     |
| Explore                  | Allow Search When M    | Number of Pages Exc    | eeds             | 100                     |     |
|                          | Indentation of Memb    | ers on Page            | Indent           | level 0 members only    |     |
| SQR Production Reporting | Other Options          |                        |                  | Use Application Default | 5   |
| Late<br>S with           | Show consolidation of  | operators              |                  | Form Setting            |     |
| <u>T</u> u               | Partial Grid Fetch Siz | e(Rows,Columns)        |                  | 25,17                   |     |
| Financial Reporting      | Date Format            |                        |                  | Automatically Detect V  |     |
| - J                      | High Contrast          |                        |                  | V                       |     |
| Planning                 | User Image             |                        |                  |                         | -   |
|                          | Choose File            |                        | Browse           |                         |     |
|                          | Please note that the   | maximum file size lin  | nit is 500 KB    |                         | ~   |
|                          |                        |                        |                  | Save                    | Res |
|                          |                        |                        |                  |                         |     |

## **Departmental Configuration**

Whitelists for the FI\$Cal Learning Center (FLC):

FLC users are to work with their IT departments to ensure they can receive emails from the FLC and access the FLC.

Have your IT department whitelist the following, including the IP Addresses:

- FLC Email Public IP Address: 167.89.25.81
- FLC <u>FI\$Cal Learning Center</u> (Public IP Addresses: 108.139.10.60, 108.139.10.24, 108.139.10.116, 108.139.10.14)

Many departments use web filtering software that can impact connectivity with the FLC. Whitelisting the FLC IP Address can help create a better user experience.

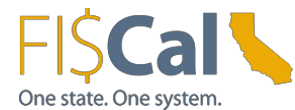

# Appendix A. Acronyms and Glossary

The following terms and acronyms are used in this document:

| Acronym/Term | Definition                                                 |  |  |  |  |  |
|--------------|------------------------------------------------------------|--|--|--|--|--|
| BI           | Business Intelligence                                      |  |  |  |  |  |
| CPU          | Central Processing Unit                                    |  |  |  |  |  |
| DWORD        | Double word. A numerical value of twice the size of a      |  |  |  |  |  |
|              | word, typically 32 bits.                                   |  |  |  |  |  |
| EPM          | Enterprise Performance Management                          |  |  |  |  |  |
| EPPM         | Enterprise Project Portfolio Management                    |  |  |  |  |  |
| ESR          | Extended Support Release                                   |  |  |  |  |  |
| FLC          | FI\$Cal Learning Center                                    |  |  |  |  |  |
| GRC          | Governance Risk and Compliance                             |  |  |  |  |  |
| HKEY         | Handle to Registry Key                                     |  |  |  |  |  |
| HTTPS        | HyperText Transfer Protocol over SSL                       |  |  |  |  |  |
| IE           | Internet Explorer                                          |  |  |  |  |  |
| IAM          | Identity & Access Management                               |  |  |  |  |  |
| JAWS         | Job Access With Speech. A screen reader developed for      |  |  |  |  |  |
|              | computer users whose vision loss prevents them from        |  |  |  |  |  |
|              | seeing screen content or navigating with a mouse. It       |  |  |  |  |  |
|              | provides speech and Braille output for several computer    |  |  |  |  |  |
| JRE          | Java Runtime Environment                                   |  |  |  |  |  |
| OTech        | Office of Technology Services                              |  |  |  |  |  |
| PCM          | Primavera Contract Management                              |  |  |  |  |  |
| PDF          | Portable Document Format                                   |  |  |  |  |  |
| RAM          | Random Access Memory                                       |  |  |  |  |  |
| SSL          | Secure Socket Layer                                        |  |  |  |  |  |
| UPK          | User Productivity Kit                                      |  |  |  |  |  |
| URL          | Uniform Resource Locator                                   |  |  |  |  |  |
| Whitelist    | A list of approved websites that can be visited by users   |  |  |  |  |  |
| VVIIICIISI   | and where the viewed content is not blocked.               |  |  |  |  |  |
| Workflow     | An email notice to a specific user or users informing them |  |  |  |  |  |
| notification | that an action is required within the System, for example, |  |  |  |  |  |
| nouncation   | an approval.                                               |  |  |  |  |  |
|              |                                                            |  |  |  |  |  |
| XML          | Extensible Markup Language                                 |  |  |  |  |  |
| XUL          | Extensible Markup User Interface Language                  |  |  |  |  |  |